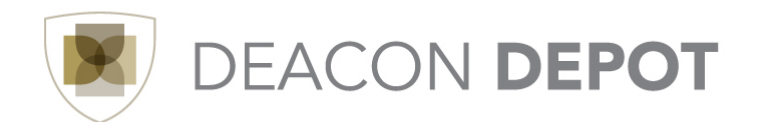

## **Toolbox: Reviewing User Submitted Forms**

Once a user has submitted a form for you as an ISP, each person in your area listed as a reviewer will receive an email notification to review the form and add any additional required information such as pricing.

This process is completed by whoever is the first to open their email and take action on the form.

NOTE: You must log in to Deacon Depot to review the form and add pricing. Scroll all the way to the bottom of the email and click the link in the Additional Information section. This will open the My Approvals screen in Deacon Depot. Open the appropriate Reviewer folder and click the 'Assign' button to the right of the PR you wish to review. This assigns the PR to you and lets other reviewers know that you are taking action on it.

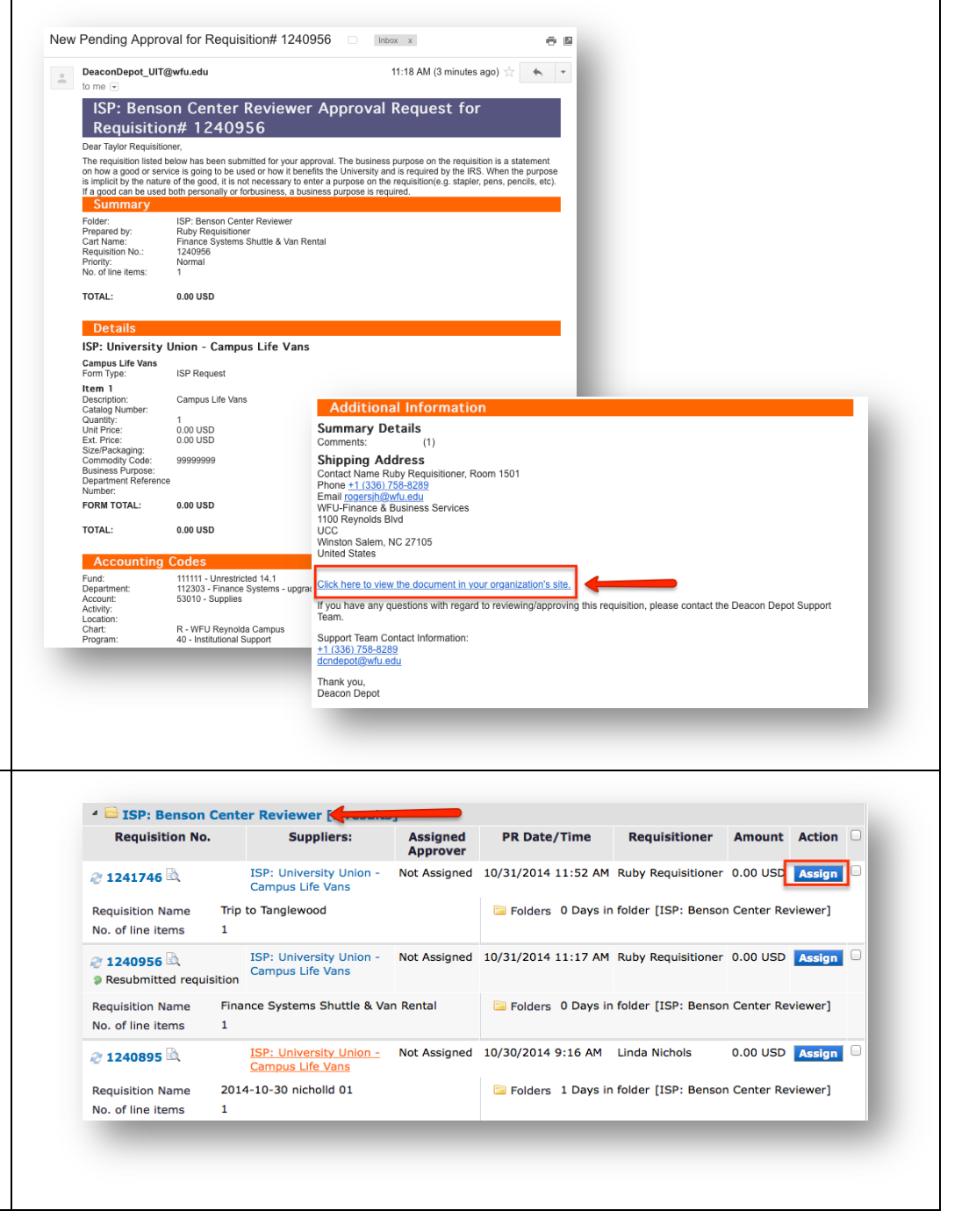

| Once the PR has been                         |                                                                               |                                                                              |                                                                                                |  |
|----------------------------------------------|-------------------------------------------------------------------------------|------------------------------------------------------------------------------|------------------------------------------------------------------------------------------------|--|
| assigned to you, it will display             | Total Results Found: 7                                                        | All Dates                                                                    | Assign ÷ Go                                                                                    |  |
| in the folder titled 'My PR                  | Sort by: Submit date newest first                                             |                                                                              |                                                                                                |  |
| Approvals'.                                  | Hide requisition details 🚔 expand all 📓 collapse all Results per folder: 20 🗧 |                                                                              |                                                                                                |  |
| II ·····                                     | My PR Approvals Control Pequicition No. Suppliers:                            | Assigned PP Date/Time                                                        | Pequisitioner Amount Action                                                                    |  |
| To review the form and add                   | ISP: University                                                               | Jnion Taylor 10/31/2014 11:52 AM                                             | 1 Ruby Requisitioner 0.00 USD Approve                                                          |  |
| any necessary information                    | - Campus Life Vi                                                              | ans Requisitioner                                                            | n folder [My DR Approvals]                                                                     |  |
| such as pricing, click the PR                | No. of line items     1     0 Days in folder [ISP: Benson Center Reviewer]    |                                                                              |                                                                                                |  |
| number.                                      |                                                                               |                                                                              |                                                                                                |  |
|                                              |                                                                               |                                                                              |                                                                                                |  |
|                                              |                                                                               |                                                                              |                                                                                                |  |
| The PR Information will                      |                                                                               |                                                                              |                                                                                                |  |
| display. Scroll down to the                  | Supplier / Line Item Details                                                  |                                                                              | 7                                                                                              |  |
| 'Supplier / Line Item Details'               | Hide line details                                                             | For selected                                                                 | line items Reject Selected Items : Go                                                          |  |
| section and click the form title to open it. | ISP: University Union - Campus Life Vans                                      | more info Contract<br>PO Number                                              | no value<br>To Be Assigned                                                                     |  |
|                                              |                                                                               |                                                                              | View/edit by line item                                                                         |  |
|                                              | Product Description  1 Campus Life Vans more info                             | Catalog No Size / Packaging                                                  | Onit     Quantity     Ext. Price       Price     0.00 1     0.00 USD       edit                |  |
|                                              |                                                                               | Commodity Code 999999999 Internal Not<br>ISP: Internal Service Internal Attr | e no note<br>achments                                                                          |  |
|                                              |                                                                               | Business Purpose no value Add Attact                                         | ments                                                                                          |  |
|                                              | P                                                                             | Number Attachment                                                            | s for supplier                                                                                 |  |
|                                              |                                                                               | Add Attace                                                                   | ments                                                                                          |  |
|                                              |                                                                               |                                                                              | Supplier subtotal         0.00           Tax1         0.00           Tax2         0.00         |  |
|                                              |                                                                               |                                                                              | Shipping         0.00           Handling         0.00           Supplier total         0.00USD |  |
|                                              |                                                                               |                                                                              |                                                                                                |  |
|                                              |                                                                               |                                                                              |                                                                                                |  |
| The forms information of                     |                                                                               |                                                                              |                                                                                                |  |
| The form information as                      |                                                                               |                                                                              |                                                                                                |  |
| completed by the user will                   | Total Cost of Rental (\$ sign not needed):                                    | Benson Center Use Only                                                       | ?                                                                                              |  |
| display. Scroll to the section               | Product Description                                                           | Van rental for Einance Systems to                                            |                                                                                                |  |
| for your departmental use                    |                                                                               | travel to Tanglewood Park.                                                   |                                                                                                |  |
| and enter any necessary                      |                                                                               | 194 characters remaining expand                                              | clear                                                                                          |  |
| information. Be sure to enter                | Additional Information regarding request:                                     |                                                                              |                                                                                                |  |
| a product description. This                  |                                                                               |                                                                              |                                                                                                |  |
| description will display on                  |                                                                               |                                                                              |                                                                                                |  |
| the completed PO that you                    |                                                                               |                                                                              |                                                                                                |  |
| receive after the DD has                     |                                                                               |                                                                              |                                                                                                |  |
| receive after the FK has                     |                                                                               |                                                                              |                                                                                                |  |
| completed the approval                       |                                                                               |                                                                              |                                                                                                |  |
| process. Additionally, this                  |                                                                               | 1000 characters remaining                                                    | expand   clear                                                                                 |  |
| field feeds to Banner for                    | Supplier                                                                      | ISP: University Union - Campus Life                                          | Vans                                                                                           |  |
| reporting purposes.                          | I diffinitelit Address                                                        | Benson University Center<br>Room 335<br>Winston Salem, NC 27109 US           |                                                                                                |  |
| NOTE Keen h                                  | Commodity Code                                                                | 99999999                                                                     |                                                                                                |  |
| NOTE: If you nave a price                    |                                                                               |                                                                              | <b>Total</b> 0.00                                                                              |  |
| field, do not use a \$.                      |                                                                               |                                                                              |                                                                                                |  |
|                                              |                                                                               |                                                                              |                                                                                                |  |

| Once all necessary                                                                                                    |                                                                                                    |                                                                                                    |
|----------------------------------------------------------------------------------------------------|----------------------------------------------------------------------------------------------------|----------------------------------------------------------------------------------------------------|
| information has been<br>entered, scroll to the top of<br>the form, select 'Save' from<br>the Available Actions drop-<br>down, and click 'Go'. You<br>can print the form from this<br>screen if you wish, using the<br>printer icon in the top right<br>corner.                                                                  | Available Actions: Save                                                                                                    | Go     Close                                                                                                    |
| Once you receive the<br>'Success' notification, click<br>'Close'.                                                                                                    |                                                                                                    |                                                                                                    |
| The PR Line Item Details will                                                                                                    |                                                                                                    |                                                                                                    |
| be updated with the                                                                                                    | Supplier / Line Item Details                                                                                                    | 7                                                                                                    |
| information you entered.                                                                                                    | Hide line details Fo                                                                                                    | or selected line items Reject Selected items + Go                                                                                                    |
| information you entered.                                                                                                    | PO Numi                                                                                                    | ber To Be Assigned                                                                                                    |
| V III d DD                                                                                                    | 1 Commodity Code 99999999 Ir<br>Sprinternal Service Provider - WFU<br>Business Purpose no value                                                                                                    | 35.00 1 35.00 USD dit<br>nternal Attachments<br>Add Attachments                                                                                                    |
| You will now approve the PR                                                                                                    |                                                                                                    |                                                                                                    |
| to move it to the next step in                                                                                                    | ▲ 1 of 1 Results ▶                                                                                                    | Requisition Number(s) 1241746 ÷                                                                                                    |
| the approval workflow. To<br>approve, scroll to the top of<br>the screen and select one of<br>the 'Approve / Complete Step<br>options from the Available<br>Actions drop-down. Click<br>'Go'. The PR will now route<br>to the next step of the<br>approval process and you will<br>be returned to the 'My<br>Approvals' screen. | Folder: My PR Approvals         Available Action         Attachments         History         des       Supplier Info         Taxes/S&H         ?       Shipping         dit       Ship To         Contact Name Ruby Requisitioner, Room 1501         Bill To         Wake Forest Unive | ons ✓ Approve/Complete & Show Next<br>Approve/Complete Step<br>Return to Shared Folder<br>Return to Requisitioner<br>Forward to<br>Add Comment<br>Add Notes to History<br>Copy to New Cart<br>Reject Requisition<br>rsity |
| Once the PR routes through<br>all steps of the approval<br>workflow, the Purchase<br>Order will be created and<br>sent to you for fulfillment.                                                                                                    |                                                                                                    |                                                                                                    |